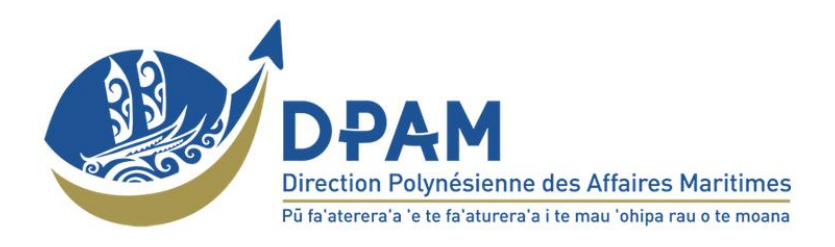

# Procédure d'inscription sur Revatua pour Armateur

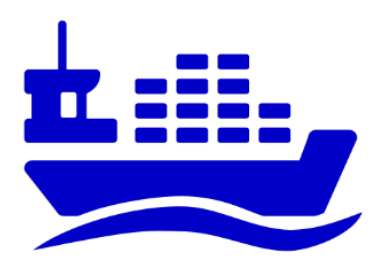

| ARMATEUR 1                                                                |
|---------------------------------------------------------------------------|
| Comment s'inscrire sur la plateforme ? 1                                  |
| COMMENT ACCEDER AU MANUEL D'UTILISATION ?6                                |
| Comment inscrire un collaborateur ? 7                                     |
| <b>COMMENT VALIDER DES DEMANDES D'INSCRIPTION ?</b> 7                     |
| Comment attribuer des roles applicatifs aux differents collaborateurs ? 8 |
|                                                                           |

COMMENT PARAMETRER LES ROLES APPLICATIFS ?------9

# **Armateur**

# Comment s'inscrire sur la plateforme ?

Préalablement à votre inscription il vous faudra :

- Préparer une adresse mail professionnelle nominative valide (éviter le mail personnel ou générique)
- Aller à l'adresse ci-après : <u>https://www.revatua.gov.pf</u> ou <u>https://test.revatua.gov.pf</u> pour la version de test.

Pour s'inscrire sur REVATUA, cliquez sur l'icône d'identification

| REVATUA |                                                                                                    |                       |                         |        |                   |            |          | ACCUEIL             | PLANNINGS INSCRIPTIO | N CONNEXION |
|---------|----------------------------------------------------------------------------------------------------|-----------------------|-------------------------|--------|-------------------|------------|----------|---------------------|----------------------|-------------|
|         | CARGE .                                                                                                    | VO                    | S PLANN                 | INGS M | IARITI            | MES I      | NTER-Í   | LES                 |                      |             |
|         | and the second second s | and the survey        |                         |        |                   | HT         |          | in But              |                      |             |
|         |                                                                                                    |                       |                         |        |                   |            |          |                     |                      |             |
|         | 1-1-12-1                                                                                                    |                       |                         |        |                   |            |          |                     |                      |             |
|         |                                                                                                    | M.<br>Davilar         |                         |        |                   |            |          |                     |                      |             |
|         | Îles                                                                                                    | Parites               | Période                 |        |                   |            |          |                     | 1                    |             |
|         |                                                                                                    |                       |                         | ⊞      | au jj/mr          |            | ⊞        | Recherche           |                      |             |
|         |                                                                                                    |                       |                         |        |                   |            |          |                     |                      |             |
|         |                                                                                                    |                       |                         |        |                   |            |          |                     |                      |             |
|         |                                                                                                    |                       |                         |        |                   |            |          |                     |                      |             |
|         |                                                                                                    |                       |                         | S.A.   |                   |            |          |                     |                      | -           |
|         |                                                                                                    | RVICE DE L'INFORMATIO | UE DE POLYNÉSIE FRANCAI |        | I DES DONNÉES PEI | RSONNELLES | FAQ CONT | ACT CERTIFICAT SIPF |                      |             |

Vous êtes renvoyés vers l'écran suivant.

| ign In with your social account                            | Sign in with your email and password |
|------------------------------------------------------------|--------------------------------------|
| G Continue with Google                                     | Email                                |
| Continue with Facebook                                     | Password                             |
| Ve won't post to any of your accounts without asking first | Or Password Forgot your password?    |
|                                                            | Sign in                              |
|                                                            | Need an account? Sign up             |

Pour créer son compte cliquer sur SIGN UP. Attention : les connexions via Facebook et Google sont destinées aux particuliers.

Vous êtes renvoyés vers l'écran ci-dessous. Attention : les inscriptions via Facebook et Google sont réservées aux particuliers. Ne vous inscrivez pas avec les boutons Google et Facebook si vous êtes un armateur ou un chargeur professionnel.

| Sign In with your social accou            | int               | Sign up v           | vith a new account                     |
|-------------------------------------------|-------------------|---------------------|----------------------------------------|
| G Continue with Google                    |                   | Email<br>xxxxxx.xxx | xx@monentreprise.com                   |
| <b>f</b> Continue with Facebo             | ok                | Given na            | me                                     |
|                                           |                   |                     |                                        |
| We won't post to any of your accounts wit | hout asking first | Family na           | me                                     |
| L                                         |                   | NOM                 |                                        |
|                                           | 7                 | Password            | 1                                      |
| Pour les                                  |                   | •••••               |                                        |
| uniquement                                |                   |                     |                                        |
| unquement                                 |                   | ✓ Passwoi           | rd must contain a lower case letter    |
|                                           | -                 | ✓ Passwoi           | rd must contain a special character    |
|                                           |                   | √ Passwo            | rd must contain a number               |
|                                           |                   | ✓ Passwo            | rd must contain at least 10 characters |
|                                           |                   |                     | Sign up                                |
|                                           |                   | Alr                 | eady have an account? Sign in          |

Renseignez les informations demandées sur la partie de droite.

Saisissez un mot de passe qui respecte les conditions de sécurité. (Tous les critères doivent être au vert). Il doit au moins contenir : 10 caractères, une lettre minuscule, une lettre majuscule, un caractère spécial et un chiffre.

Pour votre sécurité penser à modifier votre mot de passe au cours de l'année.

Puis cliquez sur SIGN UP.

Vous recevrez un mail de confirmation (de no-reply@verificationemail.com) sur votre adresse mail.

Consultez le mail dans votre boite mail et cliquez sur « **Verify Email** ». Si vous ne l'avez pas reçu, cliquer sur « Resend it » pour que REVATUA vous renvoie le mail.

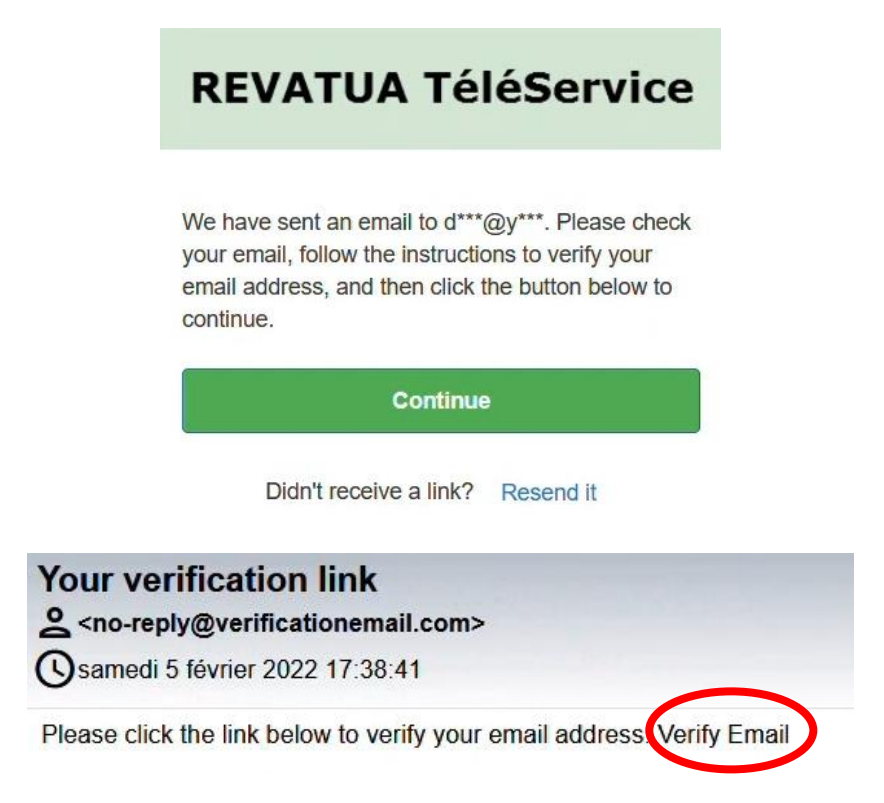

Connectez-vous sur Revatua avec vos identifiants (ou cliquez sur Continue) et vous serez redirigés vers l'écran suivant afin de finaliser votre demande d'inscription.

| BIENVI                                     | ENUE SUR LE SER        | VICE REVATUA |
|--------------------------------------------|------------------------|--------------|
|                                            |                        |              |
|                                            | Finalisez votre inscri | ption        |
| Vous souhaitez vous inscrire en tant que : |                        |              |
| Chargeur Particulier                       | Chargeur Professionnel | Armateur     |
| Armateur*                                  |                        |              |
| BLUE LAGOON SHIPPING                       |                        | Valider      |

Choisissez l'option vous concernant : « Armateur »

### • Si vous êtes le premier utilisateur de votre société à vous inscrire :

La première demande d'inscription au nom de votre société, sera redirigée vers la DPAM qui se chargera de contrôler les pièces justificatives fournies et confirmer leurs validités.

<u>Attention</u>: Vous devrez être le gérant de l'entreprise (ou avoir sa procuration) pour effectuer la 1<sup>ère</sup> inscription. Dès que votre demande d'inscription est acceptée par la DPAM, vous deviendrez alors l'administrateur local REVATUA de votre société. Toutes les prochaines demandes d'inscription concernant votre société vous seront alors directement envoyées.

### • Si votre société ne figure pas dans la liste déroulante des armateurs :

Dans le champ « **Société** » tapez votre numéro Tahiti ou la raison sociale de votre société. Renseignez ensuite les informations complémentaires et ajoutez les documents à fournir.

Si vous êtes le **représentant légal** vous devrez fournir un **extrait Kbis** et **votre pièce d'identité**. Si vous êtes un **mandataire** vous devrez fournir en plus une **procuration** (modèle téléchargeable) et **votre pièce d'identité**.

Cliquez sur « Envoyer la demande » pour finaliser votre inscription.

Dès que votre demande d'inscription sera acceptée par la DPAM, vous deviendrez alors l'administrateur local REVATUA de votre société. Toutes les prochaines demandes d'inscription de vos collaborateurs concernant votre société vous seront alors directement envoyées.

### Finalisez votre inscription

| Vous souhaitez vous inscrire                                                                                   | en tant que :                                                                                                  |                                                                                                    |                                  |                            |                   |
|----------------------------------------------------------------------------------------------------|----------------------------------------------------------------------------------------------------|----------------------------------------------------------------------------------------------------|----------------------------------|----------------------------|-------------------|
| Chargeur Particulier                                                                                           |                                                                                                    | Chargeur Professionnel                                                                                                    |                                  | Armateur                   |                   |
| Armateur*                                                                                                    |                                                                                                    |                                                                                                    |                                  |                            |                   |
| Sélectionnez votre armateu                                                                                     | r                                                                                                    |                                                                                                    | -                                |                            | Valider           |
| Votre entreprise n'est pas dar                                                                                 | ns la liste ? Saisissez dans l                                                                                 | e champ ci-dessous afin de l'inscrire pou                                                                                      | r la première foi                | s:                         |                   |
| Societe                                                                                                    |                                                                                                    |                                                                                                    |                                  |                            | 🖒 Réinitialiser   |
| Veuillez renseigner les inform<br>Coordonnées de votre                                                         | mations complémentaires<br>e <b>société</b> :                                                                  |                                                                                                    |                                  |                            |                   |
| Boîte postale'                                                                                                 | Code postal'                                                                                                   | Commune*                                                                                                    | Téléphone*                       |                            | Email*            |
| Saisissez votre boîte pi                                                                                       | Saisissez votre CP                                                                                             | Saisissez votre commune                                                                                                    | Saisissez le                     | numéro                     | Saisissez l'email |
| Peprésentant légal                                                                                             | Le code postal est erroné                                                                                      | La commune est erronée                                                                                                    |                                  |                            |                   |
| Civilité                                                                                                    |                                                                                                    | Nom*                                                                                                    |                                  | Prénom*                    |                   |
| Sélectionnez la civilité                                                                                       | -                                                                                                    |                                                                                                    |                                  |                            |                   |
| Civilité requise<br>Qualité*                                                                                   |                                                                                                    | Téléphone*                                                                                                    |                                  | Mail                       |                   |
| Sélectionnez la qualité                                                                                        | -                                                                                                    | Saisissez le téléphone                                                                                                    |                                  |                            |                   |
| Qualité requise                                                                                                |                                                                                                    | Téléphone requis                                                                                                    |                                  |                            |                   |
| Documents à fournir                                                                                            |                                                                                                    |                                                                                                    |                                  |                            |                   |
| Vous devez fournir les<br>• Kbis : Kbis de 3 mois e<br>• Pièce d'identité : pièce<br>• Procuration : procurati | documents listés ci-desso<br>n cas de société<br>e d'identité valide du dirige<br>ion du dirigeant ou de l'exp | us en les joignant à la demande.<br>eant ou de l'exploitant (PDG, représentant<br>ploitant et une pièce d'identité valide du d | légal, entrepen<br>emandeur (mar | eur individue<br>idataire) | eL)               |

| Cliquez ici pour télécharger un modèle de procuration | à remplir |
|-------------------------------------------------------|-----------|
|-------------------------------------------------------|-----------|

| Kbis *<br>Choisissez un fichier | Pièce d'identité *<br>Choisissez un fichier | Procuration<br>Choisissez un fichier |
|---------------------------------|---------------------------------------------|--------------------------------------|
| Kbis obligatoire                | Pièce d'identité obligatoire                |                                      |
|                                 | Envoyer la                                  | demande                              |

(La direction de l'armateur devra se reporter au chapitre « Comment valider des demandes d'inscription ?» afin d'accepter ou refuser la demande d'inscription de ses employés).

### • Si vous vous inscrivez en tant qu'un employé d'armateur :

Choisissez l'armateur auprès duquel vous faites votre demande dans la liste déroulante.

Cliquez sur « Valider ».

Un mail automatique est alors envoyé à l'armateur auprès duquel vous souhaitez vous inscrire. Après envoi de votre demande d'inscription, vous recevrez un message vous informant que votre demande d'accès, en tant que personnel armateur, a bien été prise en compte et que vous recevrez une confirmation de votre direction dans les meilleurs délais.

Mr / Mme **Revatua Moana**, votre demande d'accès à REVATUA en tant que personnel armateur auprès de la société **BLUE LAGOON SHIPPING** a bien été prise en compte.

Vous recevrez dans les meilleurs délais une confirmation de vos accès par la Direction de la société **BLUE LAGOON SHIPPING** 

Une fois que la direction de votre société (ou son administrateur local sur Revatua) aura accepté votre demande (dans son menu gestion > utilisateur), un mail de confirmation d'inscription vous sera envoyé. Vous pourrez alors vous connecter à Revatua avec vos identifiants et utiliser la plateforme.

# Comment accéder au manuel d'utilisation ?

Le manuel d'utilisation (<sup>Aide</sup> 2) est accessible une fois que vous êtes connecté à la plateforme.

Il se trouve sous le nom de votre compte à droite lorsque vous le survoler avec votre souris.

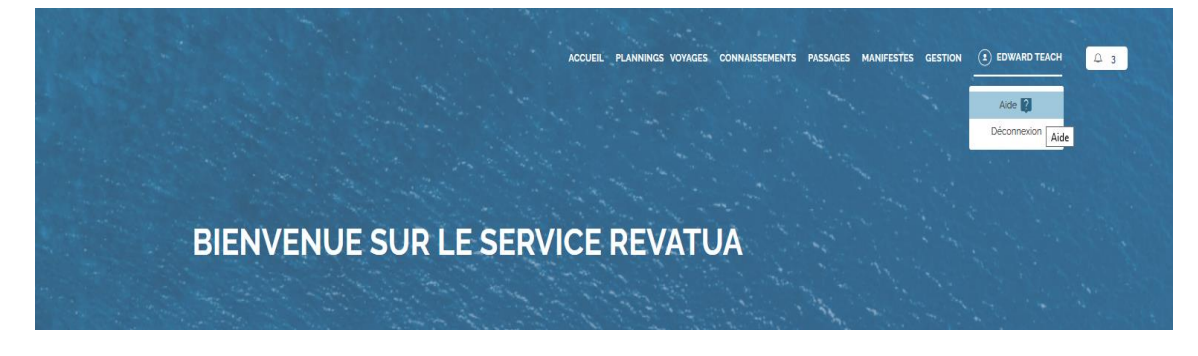

En cliquant dessus vous serez redirigé vers une page « Confluence » hébergeant la documentation d'utilisation de l'application. Vous pourrez alors consulter la rubrique traitant du sujet qui vous intéresse.

| Revatua - Espace public Pages / Revatua - D                                                                                                    | Documentation publique                                                         |
|----------------------------------------------------------------------------------------------------|--------------------------------------------------------------------------------|
|                                                                                                    | de l'application                                                               |
| ARBORESCENCE DES PAGES Créée par Fabrice LEUNEP<br>V Utilisation de l'application                                                                                                    | NS, dernière modification par Jerome FERLAT le juil. 09, 2019                  |
| <ul> <li>Utilisation de l'application</li> <li>Documentation Armateur</li> <li>Accéder à REVATUA</li> <li>Voyages</li> <li>Connaissements</li> <li>L'embarquement</li> <li>Le manifeste</li> <li>Gérer les utilisateurs</li> <li>Les prestations complémentai</li> <li>Récupération des documents</li> <li>Documentation Chargeur</li> <li>Accéder à REVATUA (Chargeu</li> <li>Créer une demande de conna</li> <li>Liste des demandes de conna</li> <li>Les notifications (chargeurs)</li> <li>Paramètres de l'entreprise</li> </ul> | on Armateur<br>on Chargeur<br>on DPAM<br>u certificat de sécurité sous Firefox |
| <ul> <li>Documentation DPAM</li> <li>Installation du certificat de sécu</li> </ul>                                                                                                    | Propulsé par Atlassian Confluence 6.15.4                                       |

# Comment inscrire un collaborateur ?

Suivez la procédure d'inscription et lors de la finalisation, prenez soin de cocher la case « Armateur » et de choisir l'armateur auprès duquel vous faites votre demande dans la liste déroulante.

Cliquez ensuite sur « Valider ».

Après envoi de votre demande d'inscription, vous recevrez un message vous informant que votre demande d'accès en tant que personnel armateur a bien été prise en compte et que vous recevrez une confirmation de votre direction dans les meilleurs délais.

Un mail est alors envoyé à l'administrateur local de l'armateur auprès duquel vous vous êtes inscrit (généralement la première personne à avoir fait l'inscription de la société sur Revatua ou un inscrit avec les droits d'un rôle de direction).

Une fois que la direction de votre entreprise aura accepté votre demande, un mail de confirmation d'inscription vous sera envoyé.

# Comment valider des demandes d'inscription ?

Une fois que vous êtes administrateur local (ou un employé avec un profil de direction), toutes les demandes d'inscription émanant des employés de votre société vous seront automatiquement redirigées.

Une fois connecté, allez dans le menu Gestion > Utilisateurs

Les nouvelles demandes d'inscription sont affichées dans le tableau « Liste des utilisateurs à valider ».

|      |        |                         | UTIL                | ISATEURS                         | and a start of the start of the |                         |
|------|--------|-------------------------|---------------------|----------------------------------|----------------------------------------------------------------------------------------------------|-------------------------|
|      |        |                         |                     |                                  |                                                                                                    | and the states          |
|      |        |                         | C Liste des utilisa | teurs 🔘 Liste des utilisateurs à | valider                                                                                                    |                         |
| Nom  | Prénom | Mail                    | Profil              | Société                          | Rôle 🗸                                                                                                    |                         |
| DPAM | Tenunu | armateurtest1@gmail.com | NOUVELUTILISATEUR   | BLUE LAGOON SHIPPING             | NOUVEL_UTILISATEUR                                                                                                    | Accepter                |
|      |        |                         |                     |                                  | Éléments p                                                                                                    | arpage 10 🔻 1-15Ur1 🔇 🔪 |

Vous pouvez soit Accepter soit Refuser la demande d'inscription.

Dans les deux cas l'utilisateur sera informé par mail de la décision.

En cas d'acceptation vous êtes redirigé vers l'écran suivant afin d'attribuer un rôle à l'utilisateur. Le rôle permet de définir les droits de l'utilisateur dans l'application REVATUA.

| Demande d'inscription       | utilisateur             |                                 |
|-----------------------------|-------------------------|---------------------------------|
| Nom<br>DPAM                 | <b>Prénom</b><br>Tenunu | Mail<br>armateurtest1@gmail.com |
| Rôle applicatif             |                         |                                 |
| Sélectionnez le rôle applic | eatif -                 |                                 |
|                             | A                       | Annular                         |
|                             | Accepter                | Annuter                         |

# Comment attribuer des rôles applicatifs aux différents collaborateurs ?

En cas d'acceptation de la demande d'un utilisateur, vous êtes redirigé vers l'écran suivant afin d'attribuer un rôle à l'utilisateur.

| Demande d'Inscription       | utilisateur |                         |
|-----------------------------|-------------|-------------------------|
| Nom                         | Prénom      | Mail                    |
| DPAM                        | Tenunu      | armateurtest1@gmail.com |
| Rôle applicatif             |             |                         |
| Sélectionnez le rôle applic | atif 🔹      |                         |
|                             |             |                         |
|                             |             |                         |

Le rôle permet de définir les droits de l'utilisateur dans l'application REVATUA.

Vous retrouverez l'ensemble de vos utilisateurs dans le tableau « Liste des utilisateurs » dans le menu **Gestion > Utilisateurs**.

| UTILISATEURS |                |                                     |          |                      |                    |   |  |
|--------------|----------------|-------------------------------------|----------|----------------------|--------------------|---|--|
|              |                |                                     |          |                      |                    |   |  |
| 99           | Kalimero       | kalimero99@yopmail.com              | ARMATEUR | BLUE LAGOON SHIPPING | GUICHET            | Ø |  |
| Bls          | Test_direction | direction.bls.test⊚yopmail.com      | ARMATEUR | BLUE LAGOON SHIPPING | DIRECTION_ARMATEUR | Ø |  |
| Boat         | Tau            | tauboat@yopmail.com                 | ARMATEUR | BLUE LAGOON SHIPPING | SECRETARIAT        |   |  |
| BONNET       | Stede          | direction.dpam.armateur@yopmail.com | ARMATEUR | BLUE LAGOON SHIPPING | SUBRECARGUE        | Ø |  |
| DPAM         | Tenunu         | armateurtest1@gmail.com             | ARMATEUR | BLUE LAGOON SHIPPING | SECRETARIAT        | Ø |  |
| DPAM         | Tamatoa        | revatuadrive@gmail.com              | ARMATEUR | BLUE LAGOON SHIPPING | SECRETARIAT        | 0 |  |

Vous pouvez faire des modifications en cliquant sur Sélectionnez un rôle dans la liste déroulante :

afin de modifier le rôle attribué.

DIRECTION, SUBRECARGUE, GUICHET, SECRETARIAT ou CAPITAINE. Puis cliquez sur « Accepter ».

Pour désactiver un utilisateur cliquez sur « désactiver ». L'utilisateur ne pourra plus se connecter avec son profil.

| Enregistrer                     | Désactiver                      | Annuler                 |  |  |
|---------------------------------|---------------------------------|-------------------------|--|--|
| SECRETARIAT                     | •                               |                         |  |  |
| Rôle applicatif*                |                                 |                         |  |  |
| Profil<br>ARMATEUR              | Société<br>BLUE LAGOON SHIPPING |                         |  |  |
| Mail<br>armateurtesta@gmail.com | Téléphone<br>A_MODIFIER         | Téléphone<br>A_MODIFIER |  |  |
| Nom<br>DPAM                     | Prénom<br>Tenunu                |                         |  |  |
| Modification d'un utilisateur   |                                 |                         |  |  |

# Comment paramétrer les rôles applicatifs ?

Si vous désirez modifier les droits des utilisateurs ayant un certain rôle, cela est possible en allant dans : Menu **Gestion > Rôles applicatifs**.

Là, vous accèderez à la gestion des rôles applicatifs avec la possibilité de cocher les droits que vous autoriserez pour chaque rôle.

| REVATUATEST ACCUEIL PLANNINGS VOYAGES CONNAISSEMENTS PASSAGE<br>GÉRER MES RÔLES APPLIC               | es manifestes <u>destion</u> (•) edward teach (2) 3<br>CATIF<br>Prestations<br>complémentaires<br>Mon profil |  |  |  |  |  |  |  |
|----------------------------------------------------------------------------------------------------|----------------------------------------------------------------------------------------------------|--|--|--|--|--|--|--|
| SUBRECARGUE <sup>(Rôle redéfini</sup> par l'entreprise)                                              | Utilisateurs                                                                                                 |  |  |  |  |  |  |  |
|                                                                                                    | Logs ^                                                                                                    |  |  |  |  |  |  |  |
| 🗹 ACCEPTER_CONNAISSEMENT 🛛 ANNULER_CONNAISSEMENT 🛛 ANNULER_VOYAGE 🛛 CONSULTER_CONNAISS               | EMENT Z C Voyages en :MANDE_CONNAISSEMENT                                                                    |  |  |  |  |  |  |  |
| 🗹 CONSULTER_PASSAGE 🗹 CREER_CONNAISSEMENT 🗹 CREER_MANIFESTE 🔽 CREER_PASSAGE 🗹 CREER_PLANNING_TYPROBE |                                                                                                    |  |  |  |  |  |  |  |
| 🗹 EMBARQUER_CONNAISSEMENT 🛛 ENREGISTRER_CERTIFICAT 🛛 GENERER_AVIS_DEPART 🗾 GENERER_VOYAG             | ielecharger les<br>GE V GEREF documents XES                                                                  |  |  |  |  |  |  |  |
| 🗹 GERER_PRESTATION_COMPLEMENTAIRE 🛛 LISTER_LOG 💟 LISTER_MANIFESTE 🛛 LISTER_PLANNING_TYPE             | V LISTER_UTILISATEUR VOYAGE_CONFLIT                                                                          |  |  |  |  |  |  |  |
| 🗹 MODIFIER_CONNAISSEMENT 🛛 MODIFIER_PASSAGE 🛛 MODIFIER_PLANNING_TYPE 🛛 MODIFIER_UTILISATEUR          | MODIFIER_VOYAGE OFFICIALISER_CONNAISSEMENT                                                                   |  |  |  |  |  |  |  |
| 🛛 REFUSER_UTILISATEUR 🛛 RENUMEROTER_VOYAGE 🛛 SUPPRIMER_CONNAISSEMENT 🗹 SUPPRIMER_PASSAG              | E SUPPRIMER_PLANNING_TYPE                                                                                    |  |  |  |  |  |  |  |
| SUPPRIMER_VOYAGE Z TELECHARGER_DOCUMENTS Z TRANSFERER_CONNAISSEMENT                                  |                                                                                                    |  |  |  |  |  |  |  |
|                                                                                                    |                                                                                                    |  |  |  |  |  |  |  |
| Valider Annuler                                                                                      |                                                                                                    |  |  |  |  |  |  |  |

Une fois vos modifications faites cliquez sur valider.